## СНТ «ТРОИЦКОЕ-4» ИНСТРУКЦИЯ ПО ОПЛАТЕ ОНЛАЙН <u>ЧЕРЕЗ СБЕРБАНК</u>

- 1. Войти в личный кабинет
- 2. Выбрать (нажать курсором) «ПЕРЕВОДЫ И ПЛАТЕЖИ», затем «ПЕРЕВОД ОРГАНИЗАЦИИ»

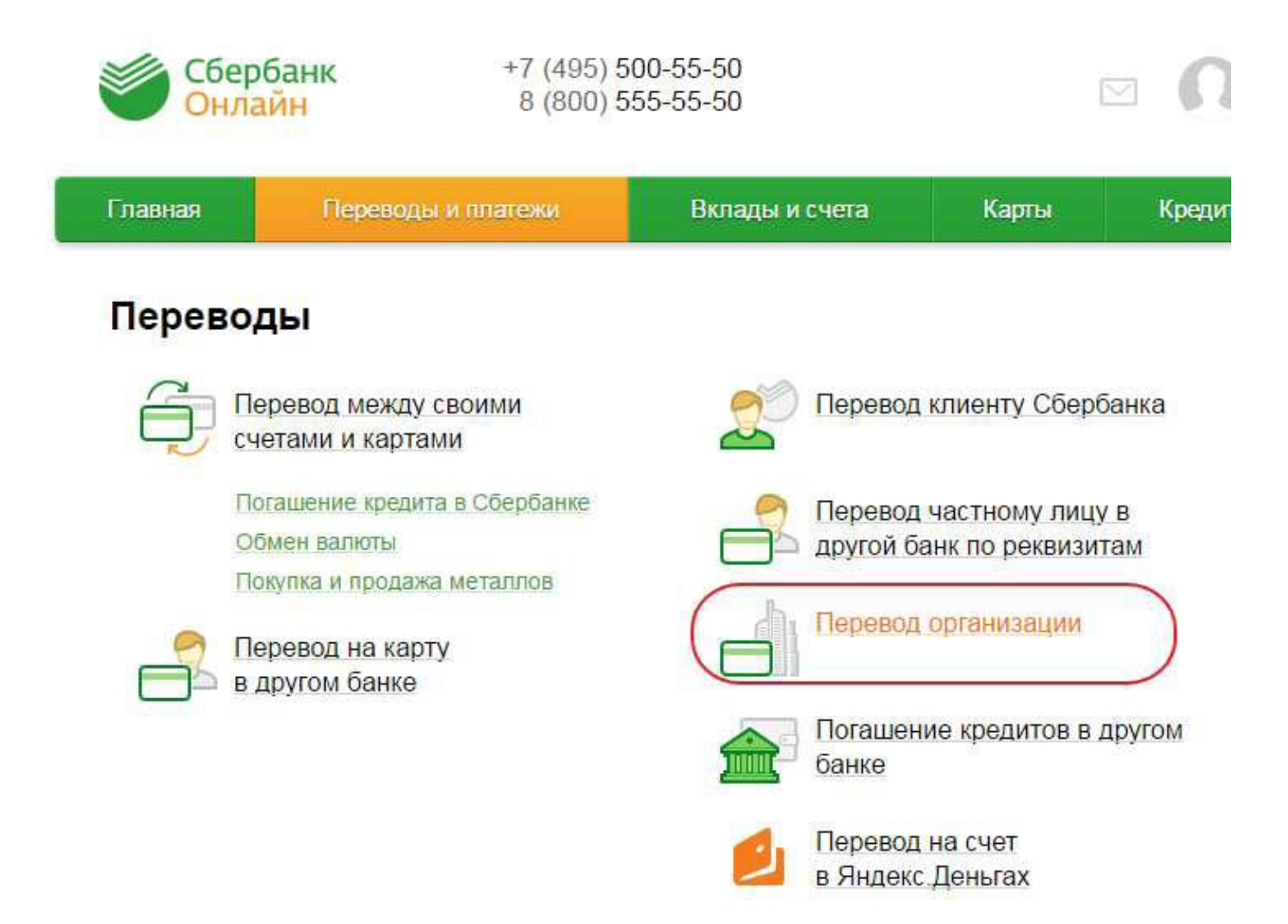

3. На экране заполнить данные Получателя платежа, то есть ввести реквизиты СНТ следующим образом:

## Перевод организации

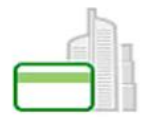

Для того чтобы перевести деньги организации, оплатить товар, услугу или налог, введите реквизиты получателя платежа и нажмите на кнопку «Перевести». Поля, обязательные для заполнения, отмечены \*.

| E.                                                                          | ] Добавить в избранное   |
|-----------------------------------------------------------------------------|--------------------------|
| выбор получателя заполнение реквизитов подтверждение                        | статус операции          |
| Получатель                                                                  |                          |
| Номер счета: * 40703810632260009986                                         |                          |
| ИНН: * 4703023760                                                           |                          |
| Банк получателя выбрать из справочника                                      |                          |
| БИК: * 044030707]<br>Введите банковский идентификационный код. БИК может со | стоять только из 9 цифр. |
| Перевод                                                                     |                          |
| Очет списания: *                                                            |                          |
| Отменить Продолжить<br>— Назад к выбору услуг                               |                          |

- 4. Курсором мыши нажать на надпись: «ПРОДОЛЖИТЬ»
- 5. При верном заполнении реквизитов на экране будет:

| выбор услуги    | заполнение реквизитов      | подтверждение | статус операции |
|-----------------|----------------------------|---------------|-----------------|
| Получатель      |                            |               |                 |
| Наименование:*  | СНТ ТРОИЦКОЕ-4             |               |                 |
| Услуга:*        | СНТ ТРОИЦКОЕ-4             |               |                 |
| Регион оплаты:* | Поставщик доступен во всех | срегионах.    |                 |
| NHH:            | 4703023760                 |               |                 |
| Счет:           | 40703810632260009986       |               |                 |
| Банк получателя |                            |               |                 |
| Наименование:   | Филиал №7806 БАНКА ВТБ (   | ΠΑΟ)          |                 |
| БИК:            | 044030707                  |               |                 |
| Корсчет:        | 30101810240300000707       |               |                 |

## 6. Далее заполнить раздел «ДЕТАЛИ ПЛАТЕЖА»

| СНТ ТРОИ                                                                                                 | ЦКОЕ-4                                                                                                    |  |  |  |
|----------------------------------------------------------------------------------------------------|----------------------------------------------------------------------------------------------------|--|--|--|
| Заполните поля формы и нажмите на кнопку «Продолжить».<br>Поля, обязательные для заполнения, отмечены *. |                                                                                                    |  |  |  |
| выбор услуги                                                                                             | заполнение реквизитов подтверждение статус операции                                                                                        |  |  |  |
| Получатель                                                                                               |                                                                                                    |  |  |  |
| Наименование:*                                                                                           | СНТ ТРОИЦКОЕ-4                                                                                                    |  |  |  |
| Услуга:*                                                                                                 | СНТ ТРОИЦКОЕ-4                                                                                                    |  |  |  |
| Регион оплаты:*                                                                                          | Поставщик доступен во всех регионах.                                                                                                    |  |  |  |
| NHH:                                                                                                    | 4703023760                                                                                                    |  |  |  |
| Очет:                                                                                                    | 40703810632260009986                                                                                                    |  |  |  |
| Банк получателя                                                                                          |                                                                                                    |  |  |  |
| Наименование:                                                                                            | Филиал №7806 БАНКА ВТБ ( ПАО)                                                                                                    |  |  |  |
| БИК:                                                                                                    | 044030707                                                                                                    |  |  |  |
| Корсчет:                                                                                                 | 30101810240300000707                                                                                                    |  |  |  |
| Списать со счета:*                                                                                       | ••••                                                                                                    |  |  |  |
| Детали платежа                                                                                           |                                                                                                    |  |  |  |
| ФИО ПЛАТЕЛЬЩИКА ИЗ КВИТАНЦИИ:*                                                                           | Иванов Иван Иванович                                                                                                    |  |  |  |
| АДРЕС ПЛАТЕЛЬЩИКА:*                                                                                      | Строителей ул., д. 5, кв. 5                                                                                                    |  |  |  |
| НАЗНАЧЕНИЕ ПЛАТЕЖА:*                                                                                     | уч. 1, эл. эн. Т1/1200-1100/100, Т2/1000-900/100, Т1/100x5,27/527<br>допустимые символы: / (слеш), точка, запятая, пробел, тире, подробнее |  |  |  |
|                                                                                                    | Отменить Продолжить                                                                                                    |  |  |  |

## 7. ВНИМАНИЕ!

7.1- допустимые символы этого раздела: слеш (косая черта), точка, запятая, пробел, тире, буквы русского и латинского алфавита, цифры 0123456789

7.2 – ФИО ПЛАТЕЛЬЩИКА -заполнять полностью, сокращения не допускаются

7.3 – АДРЕС ПЛАТЕЛЬЩИКА -допускается заполнять без индекса и города

7.4 – НАЗНАЧЕНИЕ ПЛАТЕЖА- не допускаются символы: двоеточие «:», знак равенства «=», звездочка «\*»

8.Курсором мыши нажать на надпись: «ПРОДОЛЖИТЬ»

9. Заполнить раздел «СУММА ПЛАТЕЖА» (расположен на экране под «Назначением платежа»). Ввести в поле цифры нужной суммы оплаты.

10. Курсором мыши нажать на надпись: «ПРОДОЛЖИТЬ»

11. На экране возникает черновик платежного документа с перечислением всех тех реквизитов и параметров, которые были только что введены.

12. Проверить правильность заполнения, курсором мыши нажать на надпись «ПОДТВЕРДИТЬ ПО SMS»